# iPad Basics

Cannot Download Apps

### Settings

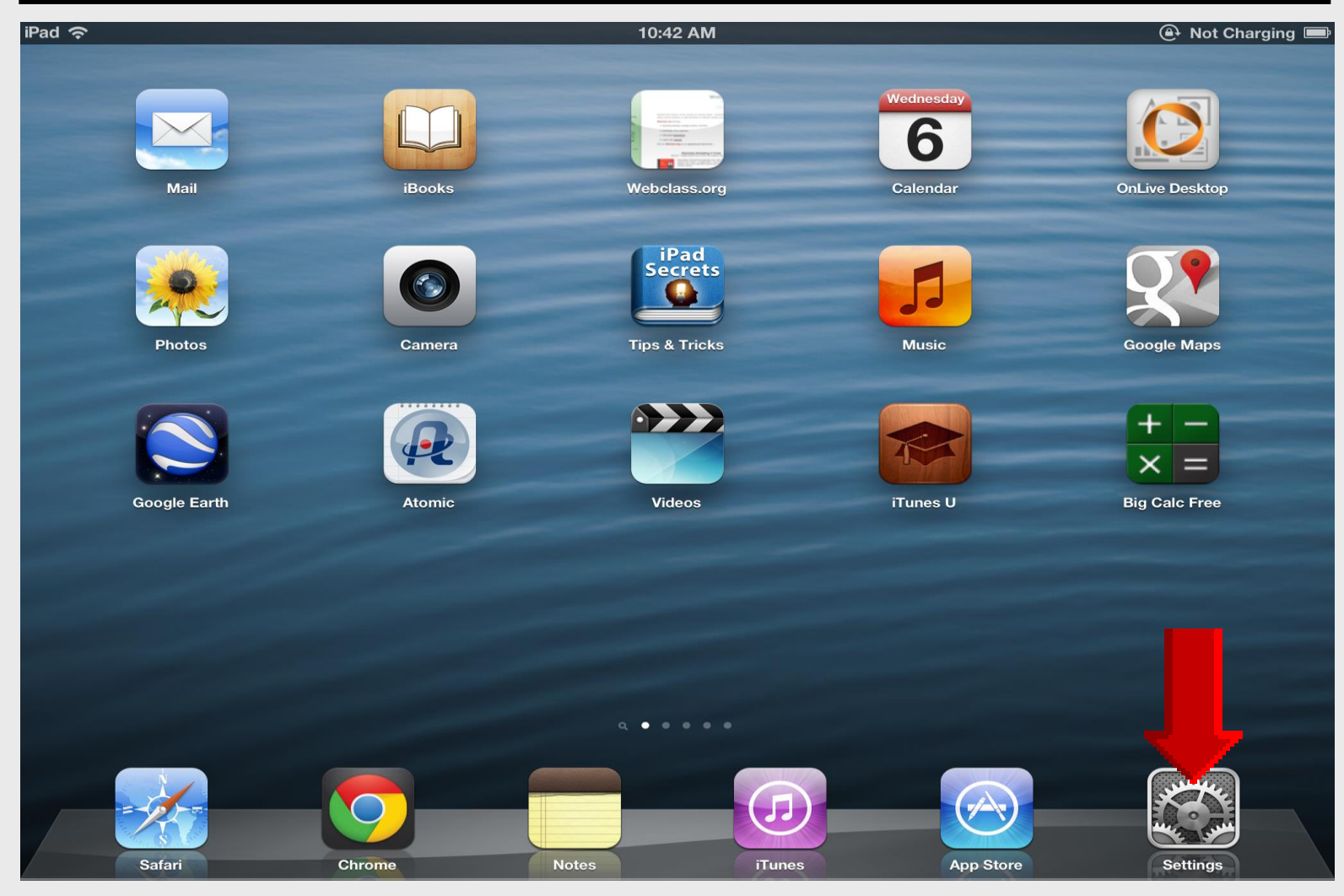

### **iTunes & App Stores**

| iPad 穼                    | 10:14 AM                                  | ● 90% ■                             |  |
|---------------------------|-------------------------------------------|-------------------------------------|--|
| Settings                  | iTunes & App Stores                       |                                     |  |
| iCloud                    |                                           |                                     |  |
| Mail, Contacts, Calendars | Apple ID: Inelson@webclass.org            |                                     |  |
| T Notes                   | iTunes Match                              | OFF                                 |  |
| E Reminders               | Store all your music in the cloud with    | iTunes Match. Learn more            |  |
| O Messages                | Automatic Downloads                       |                                     |  |
| FaceTime                  | Music                                     |                                     |  |
| Maps                      | O Apps                                    | ON                                  |  |
| Safari                    | Dooks                                     |                                     |  |
| iTunes & App Stores       | Automatically download new purchases (inc | luding free) made on other devices. |  |
| Music                     |                                           |                                     |  |
| Wideos                    |                                           | Bo suro all                         |  |
| 🙊 Photos & Camera         |                                           | De sule all                         |  |
| iBooks                    |                                           | are ON                              |  |
| Newsstand                 |                                           |                                     |  |
| 📷 iTunes U                |                                           |                                     |  |
| Tuittar                   |                                           |                                     |  |

## Sign Out of iTunes

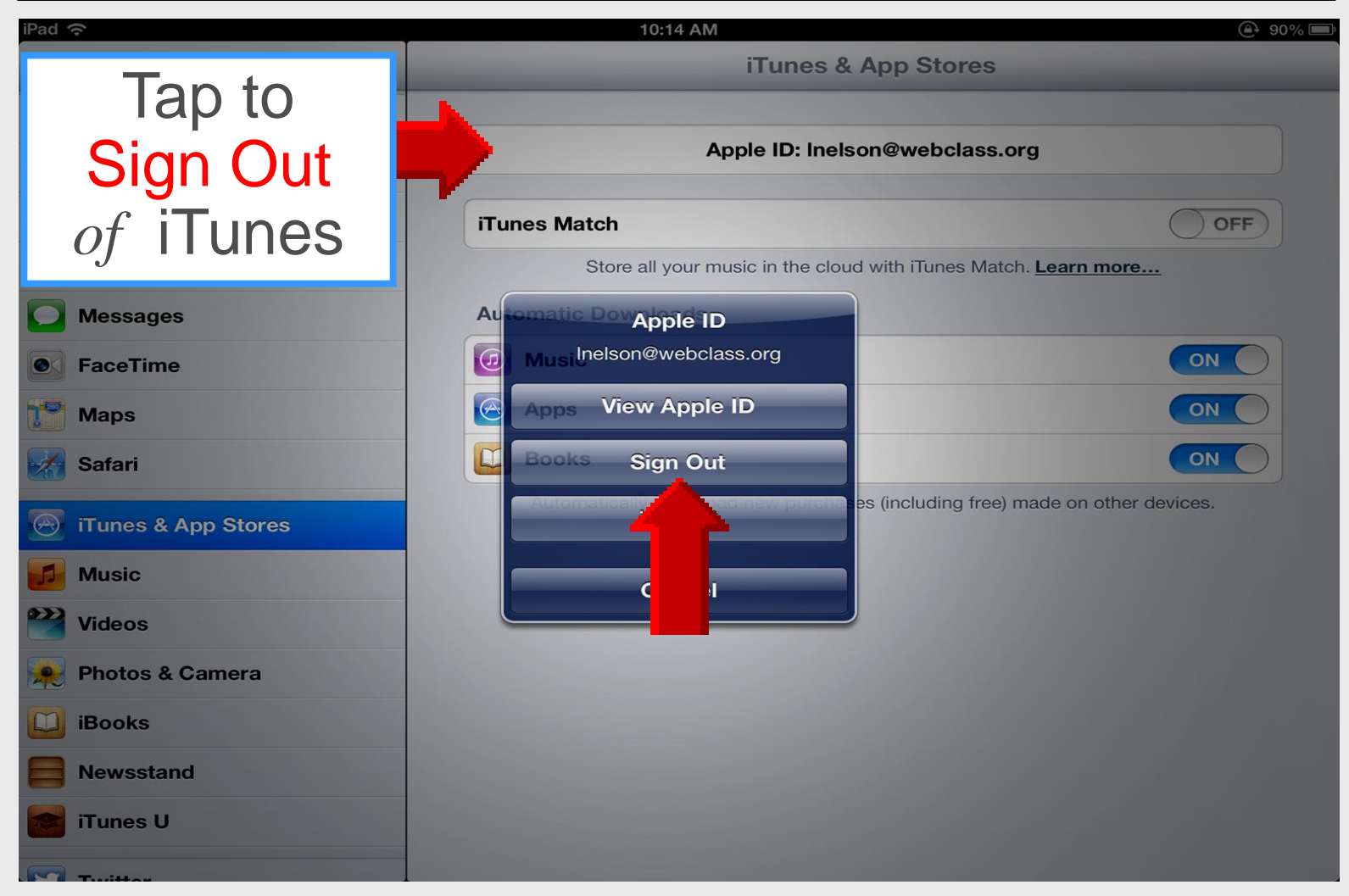

## Sign In to iTunes

5

| iPad 🗢              | 10:14 AM 🕒 90% 📼                                                              |
|---------------------|-------------------------------------------------------------------------------|
| Enter               | iTunes & App Stores                                                           |
| Apple ID            | Apple ID example@icloud.com                                                   |
| and                 | Password Required                                                             |
| password            | Sign In                                                                       |
|                     | Forgot Apple ID or Password?                                                  |
| <b>FaceTime</b>     | An Apple ID is the login you use for just about everything you do with Apple. |
| Maps                | Create New Apple ID                                                           |
| Safari              |                                                                               |
| iTunes & App Stores |                                                                               |
| Music               |                                                                               |
| <b>Videos</b>       |                                                                               |
| 🙊 Photos & Camera   |                                                                               |
| 💟 iBooks            |                                                                               |
| Rewsstand           |                                                                               |
| iTunes U            |                                                                               |
| Twitter             |                                                                               |

# Tap Sign In

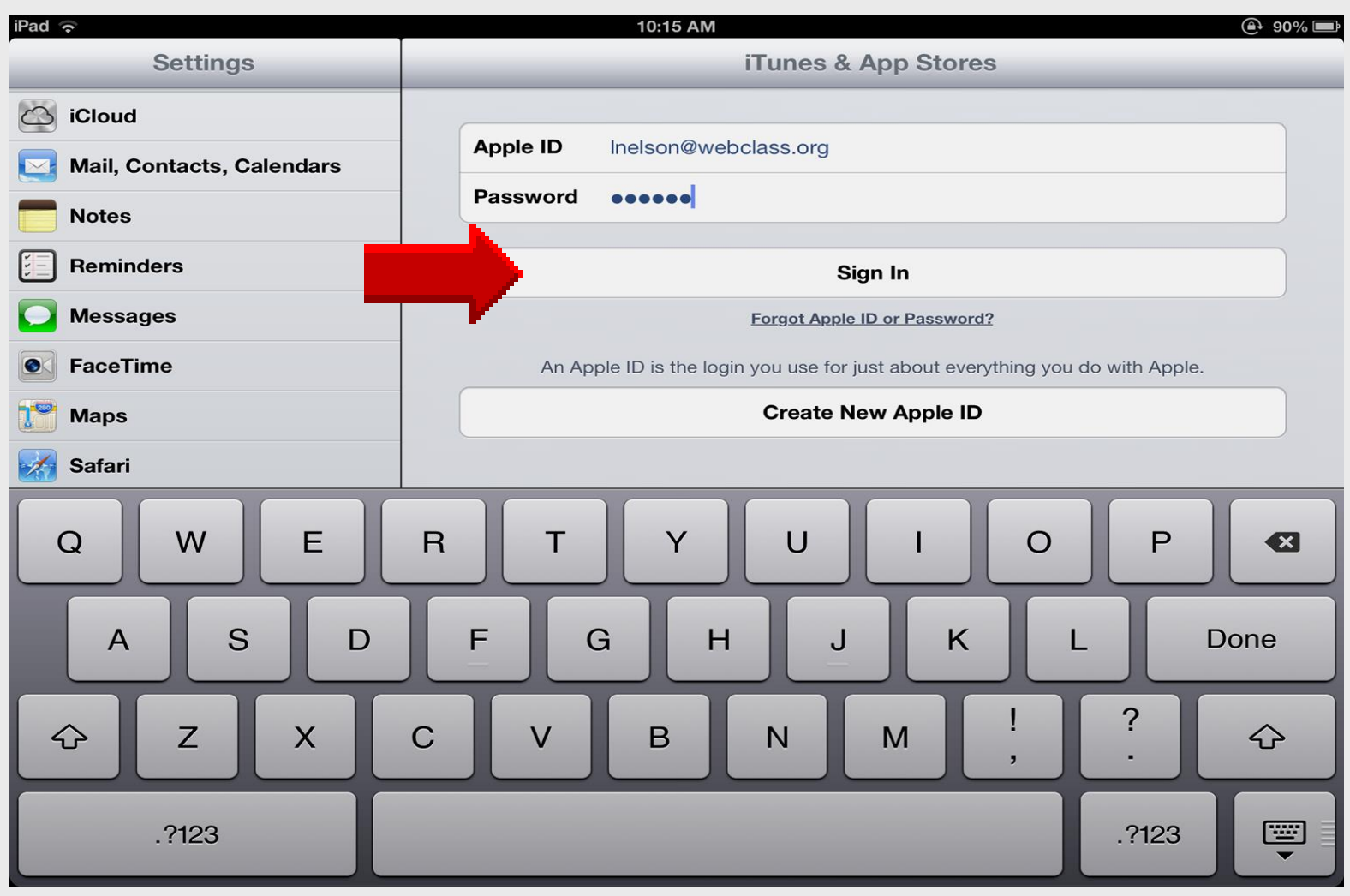

## Sign In to iTunes

| iPad 🔶                    | 10:15 AM                                      |                                                                 |  |
|---------------------------|-----------------------------------------------|-----------------------------------------------------------------|--|
| Settings                  | iTunes & App Stores                           |                                                                 |  |
| 🛆 iCloud                  |                                               |                                                                 |  |
| Mail, Contacts, Calendars | Apple ID: Inelson@web                         | Apple ID: Inelson@webclass.org                                  |  |
| Notes                     | iTunes Match                                  | OFF                                                             |  |
| E Reminders               | Store all your music in the cloud with iTur   | Store all your music in the cloud with iTunes Match. Learn more |  |
| O Messages                | Automatic Downloads                           |                                                                 |  |
| S FaceTime                | Music                                         | ON                                                              |  |
| Maps                      | Apps                                          | ON                                                              |  |
| M Safari                  | Books                                         | ON                                                              |  |
| J iTunes & App Stores     | Automatically download new purchases (includi | ing free) made on other devices.                                |  |
| 🗾 Music                   |                                               |                                                                 |  |
| Wideos                    | INOW downloa                                  | Now download the app<br>again as shown on<br>the next slides    |  |
| 🙊 Photos & Camera         | again as sh                                   |                                                                 |  |
| 🛄 iBooks                  | the payt of                                   |                                                                 |  |
| Newsstand                 | ine next s                                    |                                                                 |  |
| 💕 iTunes U                |                                               |                                                                 |  |
|                           |                                               |                                                                 |  |

#### **Search App Store**

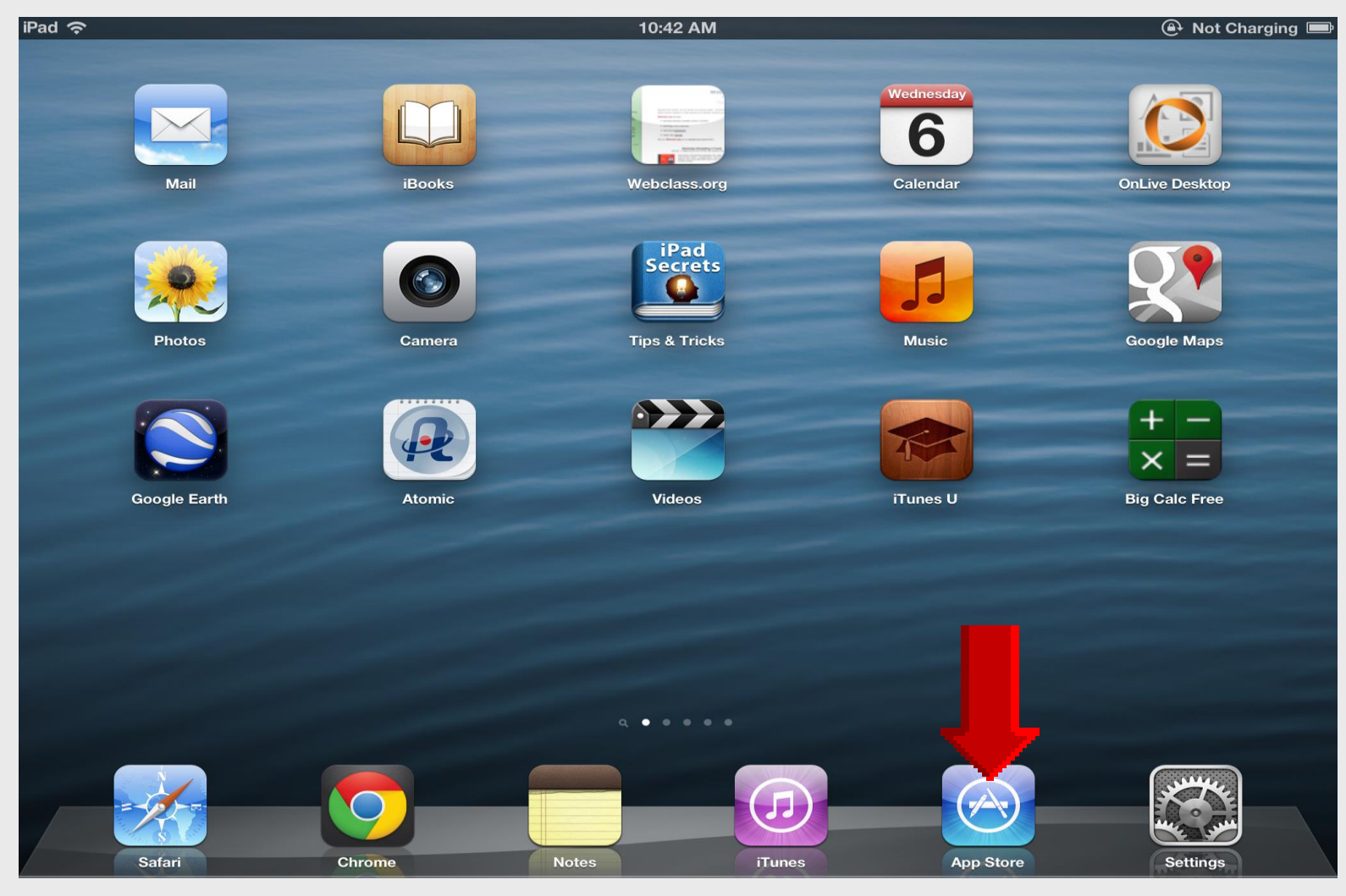

#### **Tap Featured**

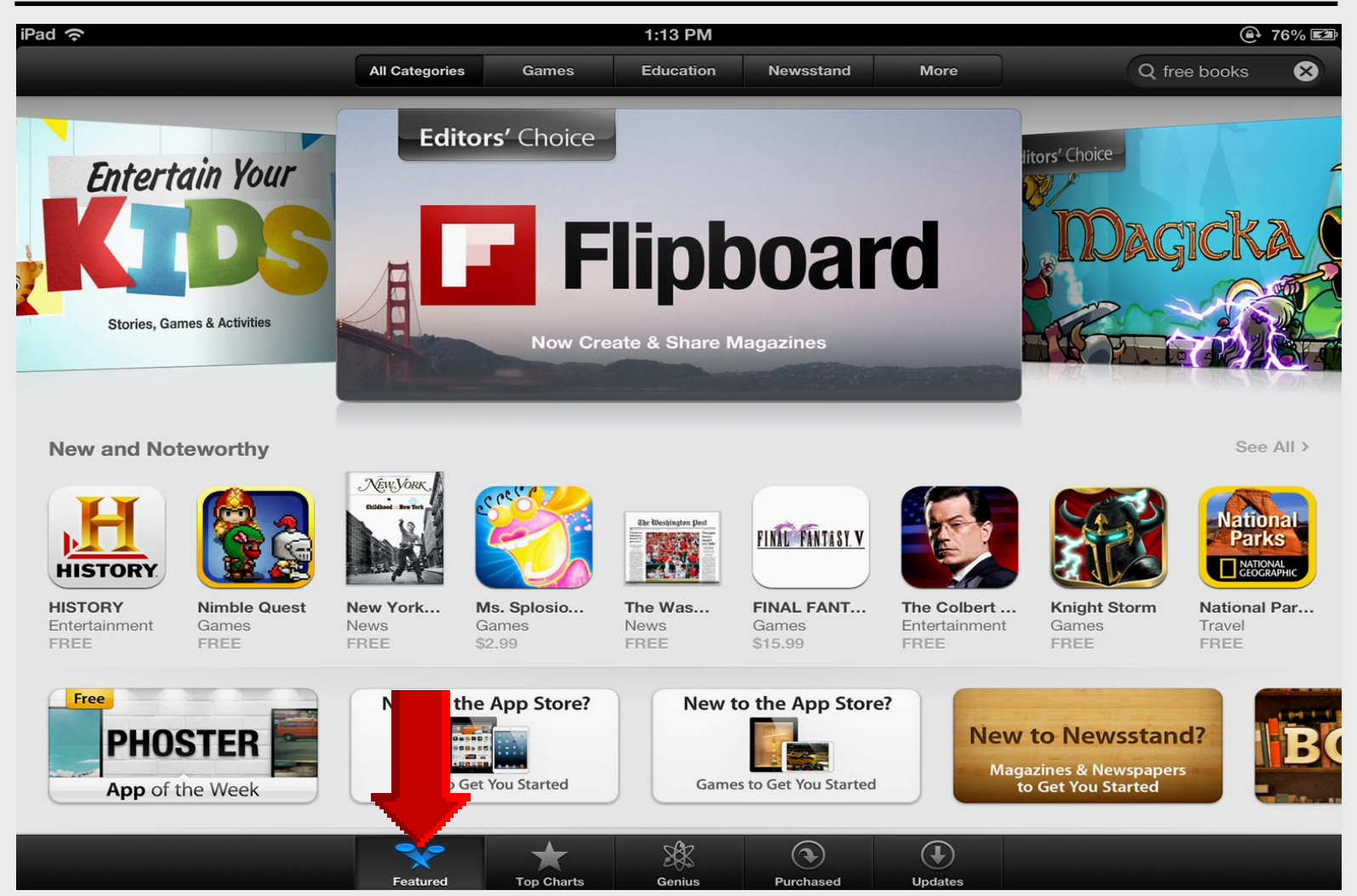

#### Search Free Books

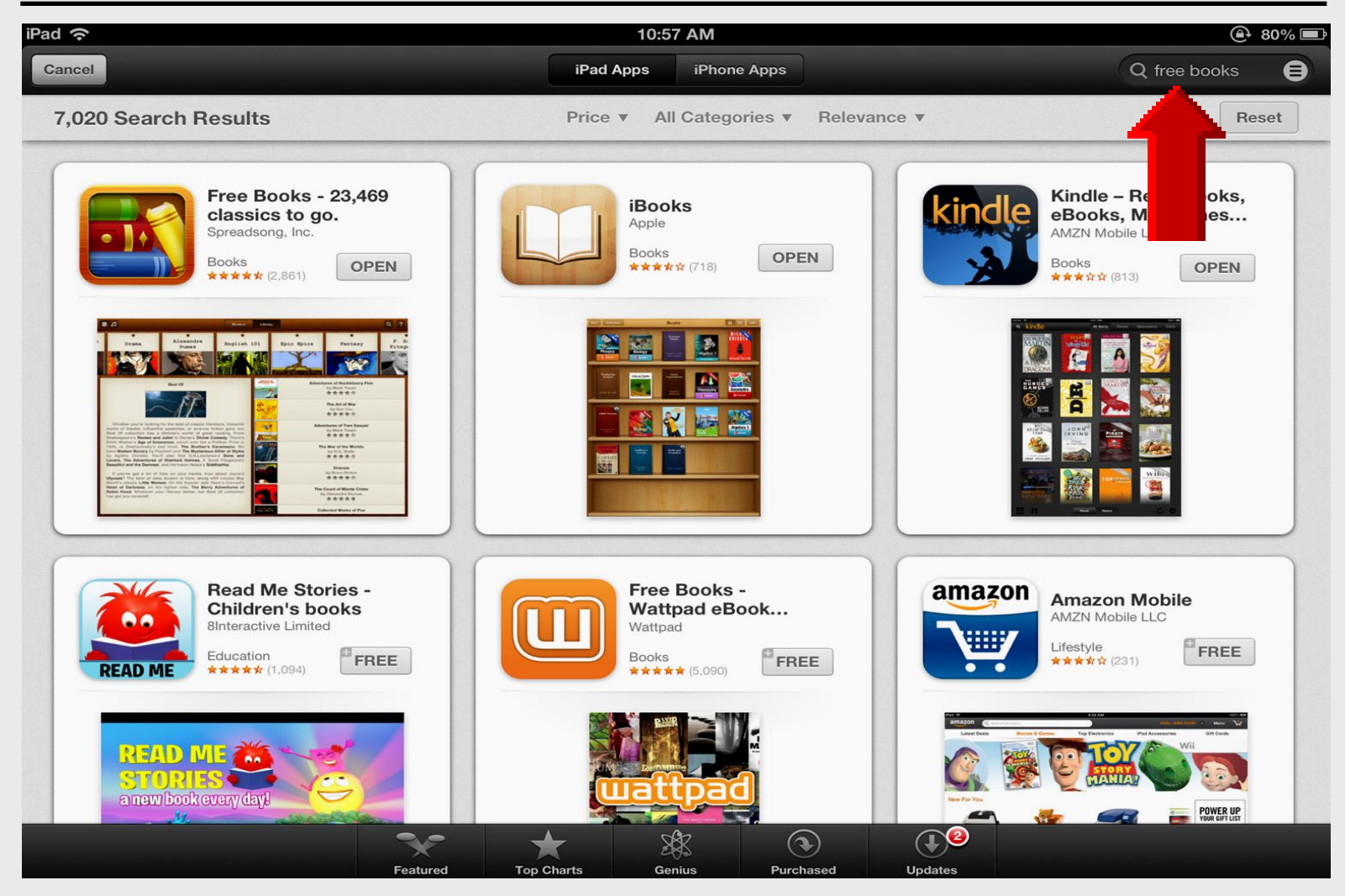

#### Select Free books for iPad

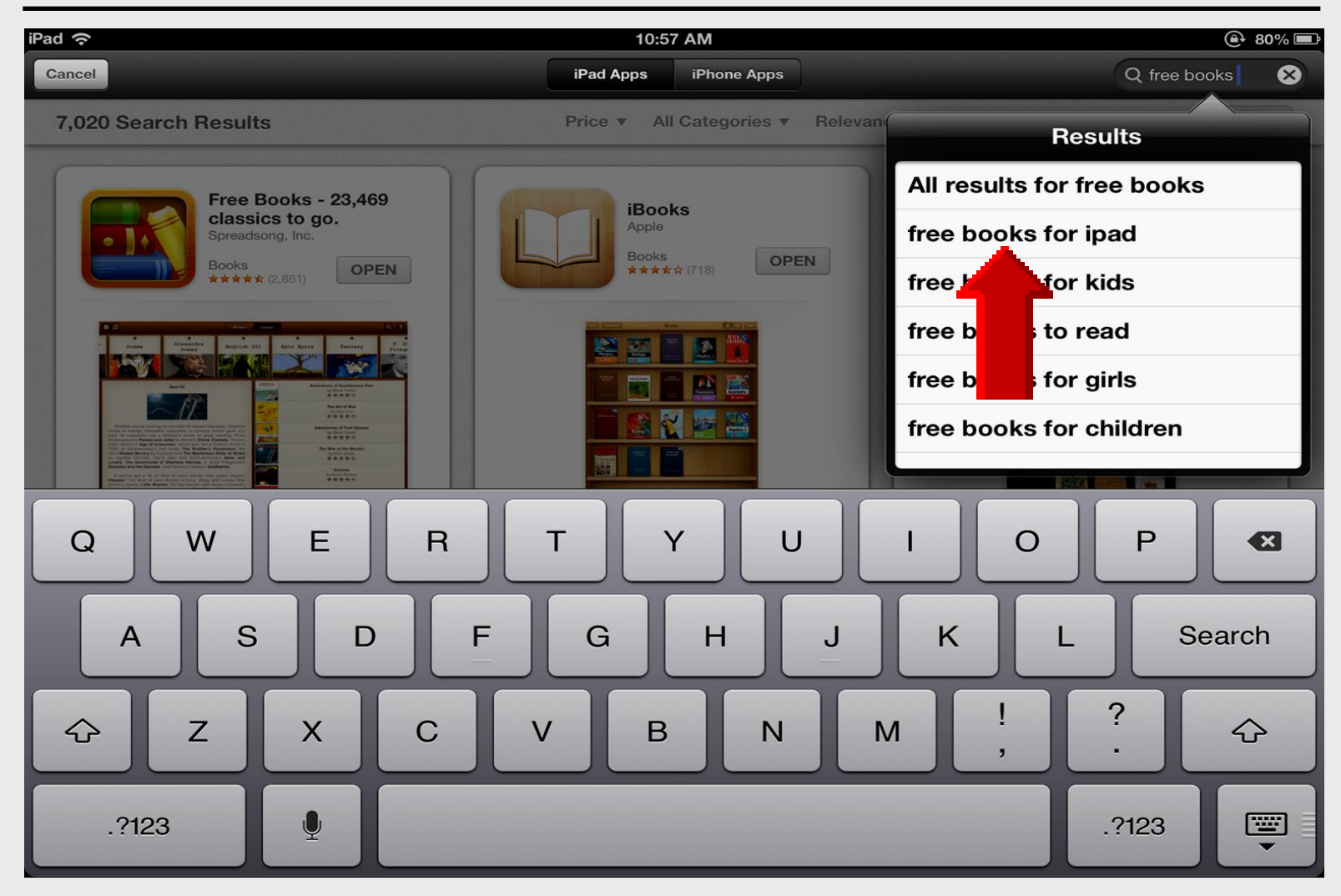

#### **Install Free Books**

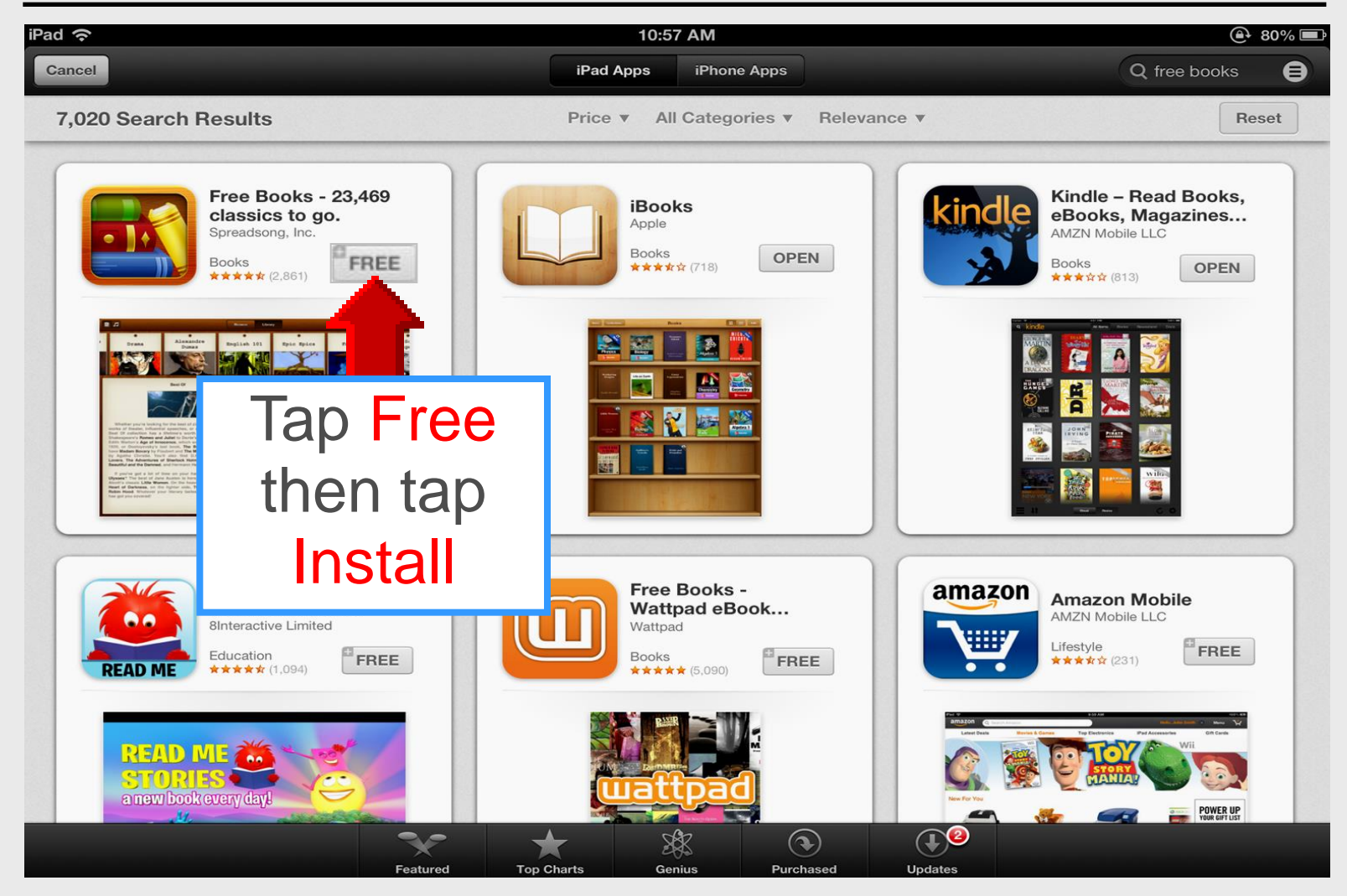

#### **Open Free Books**

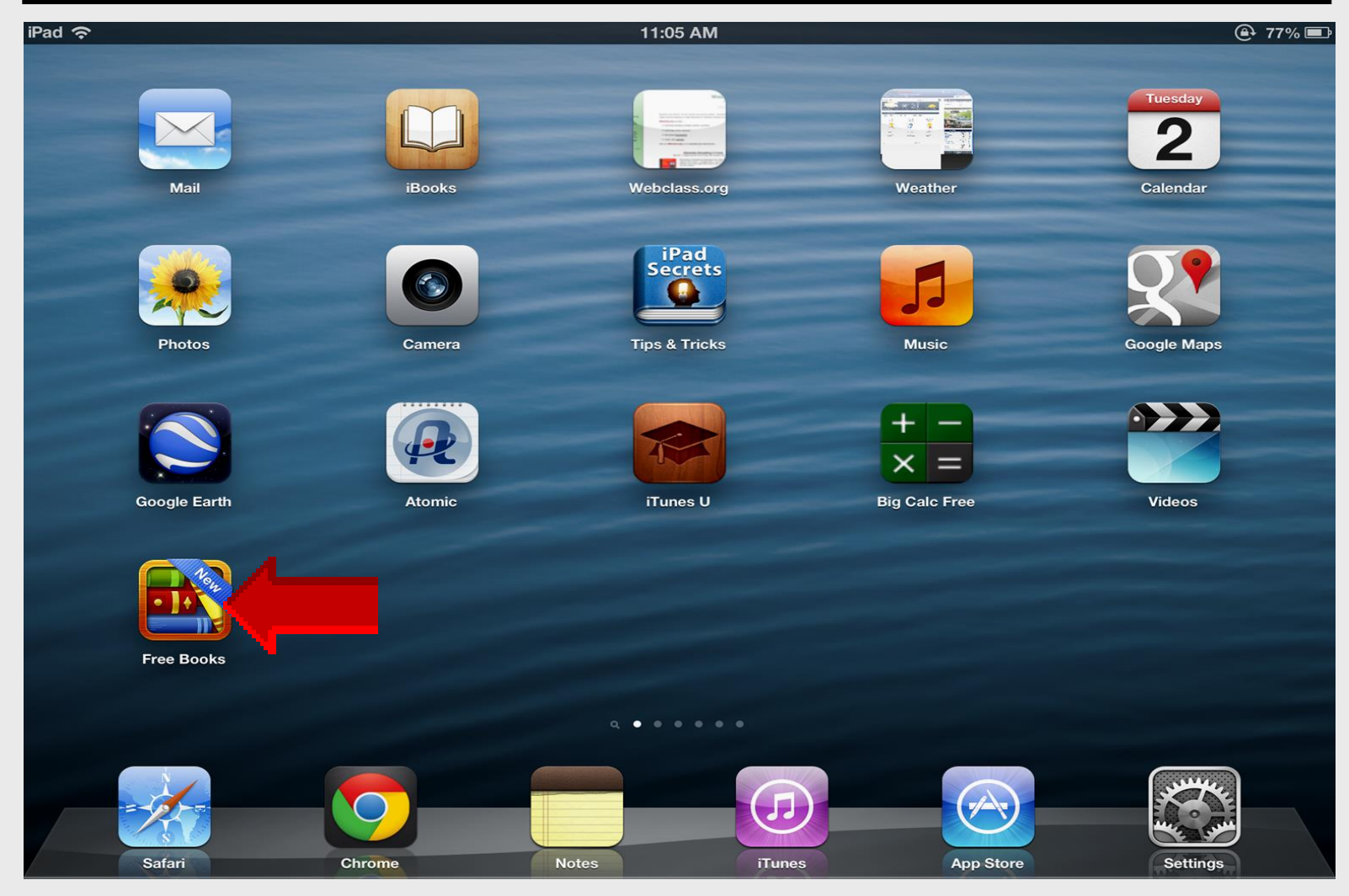